## For Everyone View Your COVID-19 Vaccination Records on Apple Health Sync Your MyChart Account with Apple Health App

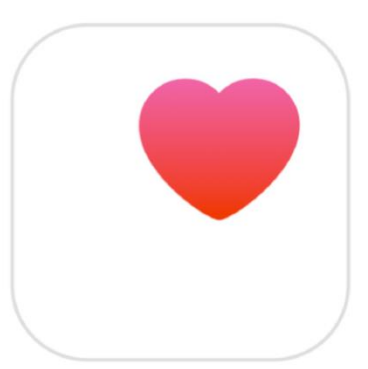

You can quickly access your COVID-19 vaccination and other HM health records in the **Apple Health** app when it's synced with your **MyChart** account. If you're already using the app to track your physical activity, nutrition, mindfulness or sleep, this provides an easy way to see your **MyChart** data without opening an additional app.

All COVID-19 vaccines provided at an HM facility are included in your health record.

- Existing patients: View this in MyChart through the Immunizations tab.
- New or non-HM patients: Sign up in MyChart to view this record.

## How to sync your MyChart account

- 1. From your mobile device, open the **Apple Health** app.
- 2. Select Health Records, then click Get Started.
- 3. Select Houston Methodist from the list of hospitals.
- 4. Follow the prompts to log in to your Houston Methodist MyChart account.

Once the account is synced, you'll find COVID-19 vaccination details under **Browse** > **Health Records** > **Immunizations**.

## Existing HM patients - how to create a new MyChart account:

- Request an activation link from an HM clinic or patient access representative. You can also call the HM Customer Service team at **832.667.5694**.
- You should receive a message via email or text with an activation link.
- Click the provided link and follow the instructions to create your account username and password.

## New or non-HM patients - to create a new MyChart account:

- Visit <u>mychart.houstonmethodist.org</u> and select **Sign Up Now**.
- Under No Activation Code, click Sign Up Now.

• Click the **New Patient** sign up method and complete the form.

For more information, call the HM Customer Service team at 832.667.5694.